## 臺北市政府工務局大地工程處

# 書件管理平臺 WEB APP 施工監督檢查操作手冊 (技師/審查檢查委員版)

廠商名稱:多維空間資訊有限公司

聯絡資訊:02-27929328

| 目 | 錄   |
|---|-----|
|   | ~~~ |

| -  | 、工作項目說明                            | .1     |
|----|------------------------------------|--------|
|    | 圖目錄                                |        |
| 圖  | 1: 開啟連結後點一下①                       | 1      |
| 圖  | 2:加入主畫面                            | 1      |
| 圖  | 3:清除裝置快取(以 iphone 手機 safari 為示範)   | 2      |
| 圖  | 4:「更新與覽畫面」與「更新 WEB APP」於首頁右上方      | 2      |
| 圖  | 5:點選「更新與覽畫面」與「更新 WEB APP」按鈕        | 3      |
| 圖  | 6: 確認版本別為最新版                       | 4      |
| 圖  | 7:臺北市水土保持申請書件管理平臺 WEB APP 首次使用登入畫面 | 5      |
| 圖  | 8:臺北市水土保持申請書件管理平臺 WEB APP 登入畫面     | 6      |
| 圖  | 9:當日檢查列表                           | 7      |
| 圖  | 10;全部案件列表                          | 7      |
| 圖  | 11;上傳歷程列表                          | 7      |
| 圖  | 12;資訊頁面                            | 8      |
| 圖  | 13:檢查項目頁面                          | 8      |
| 圖  | 14 簽名頁面                            | 8      |
| 置  | 15:尺寸頁面                            | 8      |
| 圖  | 16:照片頁面                            | 8      |
| 圖  | 17: 簽名-選擇人員                        | 9      |
| 圖  | 18: 簽名-加入清單                        | 9      |
| 圖  | 19: 簽名-重新簽名1                       | .0     |
| 圖  | 20; 簽名:刪除簽名1                       | 0      |
| 圖  | 21: 前次草稿讀取                         | .1     |
| 圖  | 22; 空白表单                           | .1     |
| 崮  | 23. 编輯後暫仔至手機                       | 2      |
| 靣  | 24. 離線狀態登入         25. 執為載去去開始提    | 2      |
| 回回 | 23、 離 録 智 仔 衣 単 獅 聑                | 3<br>1 |
| 回回 | 20·他上監官檢查衣半上停主示統                   | 4      |
| 回  | 21. 小室北川吉什官理十百骊料杀什俊唯認达出            | 3      |

### 一、 工作項目說明

本系統於書件管理平台提供「颱風及豪雨設施自主檢查表」、「施工監督檢查 表」及「完工檢查表」之臺北市水土保持申請書件管理平臺 WEB APP 離線表單填 寫功能,以便現地檢查之人員可於離線狀態下使用。

(1) 臺北市水土保持申請書件管理平臺 WEB APP 首次使用登入
 系統網址: <u>https://swc.taipei/SWCDOC/PWA List/SWC index.aspx</u>

#### 可先將系統網址加入至手機主畫面,方便後續使用。

| 臺北市水土保持申請<br>書件管理平臺WEB APP 版本別: ∨3.1.0 |  |  |
|----------------------------------------|--|--|
| 請選擇身份                                  |  |  |
| ✔ 技師/審查檢查委員                            |  |  |
| ○業務單位                                  |  |  |
| ※ 第一次使用請務必閱讀※                          |  |  |
| 操作說明書(技師/審查檢查委員適用)                     |  |  |
| 有網路 無網路                                |  |  |
| <b>?</b>                               |  |  |
| 大小 🗎 swc.taipei 🖒                      |  |  |
|                                        |  |  |

<u>(iOS 系統-Safari 瀏覽器)</u>

臺北市水土保持申請書件管理平台 × Ø 選項 > 拷貝 Ů 加入閱讀列表 00 加入書籤 Ш 加入喜好項目 ☆ 加入快速備忘錄 ш 在網頁中尋找 Ð 加入主書面 + $\odot$ 標示 ā 列印 儲存至Keep 儲存至 Dropbox ₽ 儲存為草稿 Ŵ 儲存到 Pinterest P 編輯動作

圖1:開啟連結後點一下凸

圖 2:加入主畫面

| 3:52                                            | 3:52 "II 🗢                                                                                                    | )<br>3:53 .atl ♥ ■                                                                   | 3:53 .,,   🗢 🗩                                                                                      |
|-------------------------------------------------|----------------------------------------------------------------------------------------------------|--------------------------------------------------------------------------------------|----------------------------------------------------------------------------------------------------|
| 登 北市水土保持申請<br>書件管理平臺WEB APP     版本別: V3.1.0     | 臺北市水土保持申請<br>書件管理平臺WEB APP  版本別:Ⅴ3                                                                                                    | .0 臺北市水土保持申請<br>書件管理平臺WEB APP 版本別: V3.1.0                                            | △●● 臺北市水土保持申請<br>書件管理平臺WEB APP 版本別:V3.1.0                                                           |
| <ul> <li>請選擇身份</li> <li></li></ul>              | <ul> <li>請選擇身份</li> <li>         交 技師/審查檢查委員     </li> <li>         業務單位     </li> </ul>                                                              | <ul> <li>請選擇身份 <ul> <li>● 技師/審查檢查委員         ● 業務單位         </li> </ul></li></ul>     | <ul> <li>請選擇身份 </li> <li></li></ul>                                                                 |
| ※第一次使用請務必閱讀※<br>圓 操作說明書(技師/審查檢查委員適用)<br>有網路 無網路 | ※第一次使用請務必閱讀※           6回 14.4-1948 2/14-56 / 20 支援           瀏覽記錄           ①           ○           ①                                                | <ul> <li>※第一次使用請務必問題</li> <li>○○○○○○○○○○○○○○○○○○○○○○○○○○○○○○○○○○○○</li></ul>         | <ul> <li>※第一次使用誘務必問請※</li> <li>○回 場合は時日度/は56/度を含む未足法(日)</li> <li>瀏覽記錄 完成</li> <li>□□ ∞ ②</li> </ul> |
| 使用需有網路                                          | 今天下午<br>臺北市水土保持申請書件管理平台WEBAF<br>geo.geovector.com.twl/swcdoc/SWCDOC/PWA_list1.aspx<br>應用程式登入・台北通<br>demo.jrsys.com.twl/pcd/login_7FF38A600D7CC710EE92 | 今天下午<br>臺北市水土保<br>geo.geovector.co<br>個用程式登入<br>demo.jsys.com.tv<br>bttps://damo.com | <sup>°</sup> 裝置清除快取完成                                                                               |
| x₄ ≣ geo.geovector.com ℃                        | https://demo.jrsys.com.tw/isso/<br>demo.jrsys.com.tw/isso/                                                                                            | https://demo.jrsys.com/ty<br>demo.jrsys.com/ty<br>過去一小時                              | 清除                                                                                                  |

(2) 臺北市水土保持申請書件管理平臺 WEB APP 版本更新

圖 3:清除裝置快取(以iphone 手機 safari 為示範)

清除完裝置快取後,請重新進入書件管理平臺 WEB APP,請點選 右上方更新圖示,點下後畫面出現「更新預覽畫面」及「更新 WEB APP」兩顆按鈕。

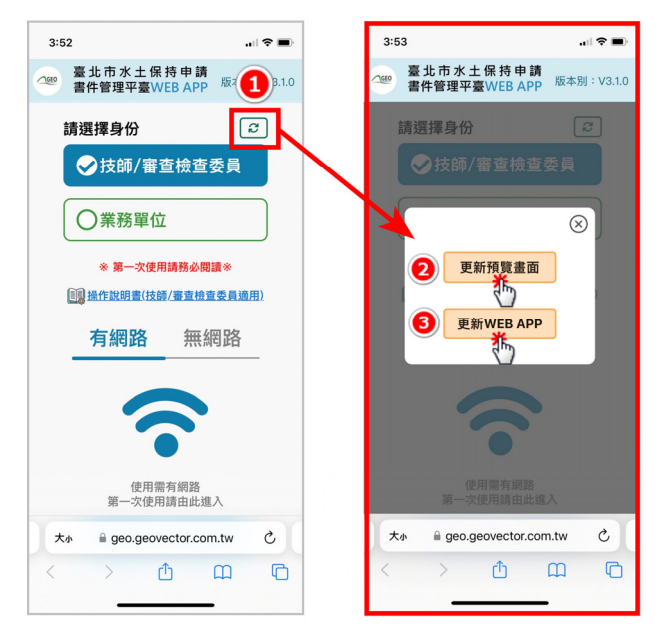

圖 4:「更新與覽畫面」與「更新 WEB APP」於首頁右上方

按下按鈕前,請務必確認使用裝置是否有暫存表單或有未送至平 臺案件,若已確認無未送出資料,請按下「更新預覽畫面」及「更新 WEB APP」兩顆按鈕,即更新成功。

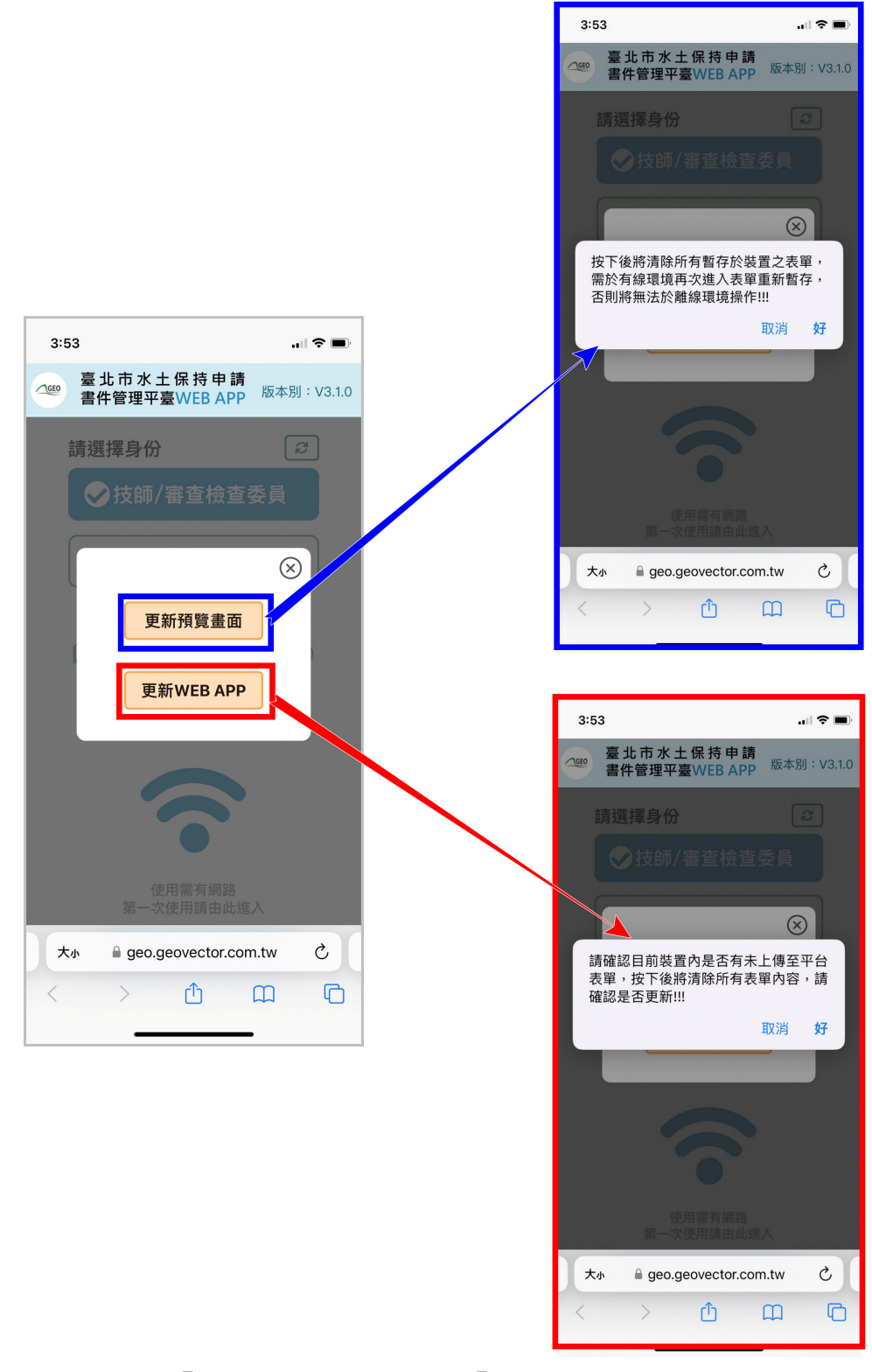

圖 5:點選「更新與覽畫面」與「更新 WEB APP」按鈕

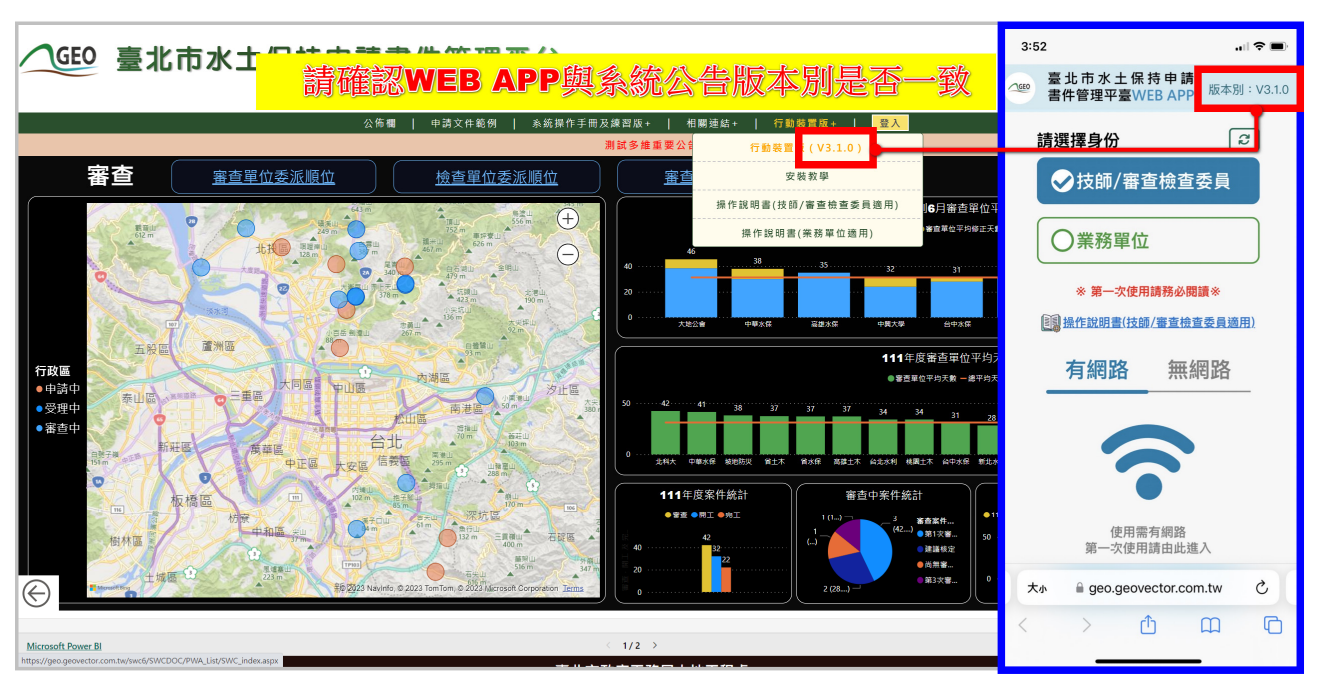

更新成功後,請確認右上方版本別是否為系統公告之最新版本。

圖 6: 確認版本別為最新版

(3)使用臺北市水土保持申請書件管理平臺 WEB APP 首次登入時,須於 有網路之環境進行操作,選擇操作身分後點選下方「登入」按鈕。

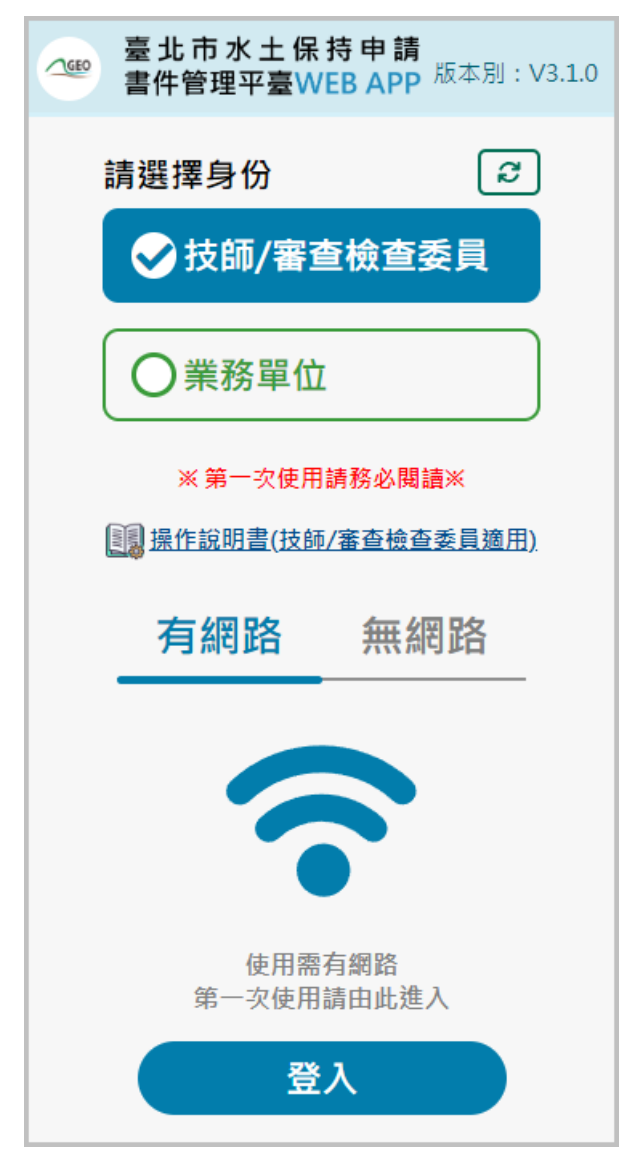

圖 7:臺北市水土保持申請書件管理平臺 WEB APP 首次使用登入畫面

點選「登入」後,系統即會導向「台北市政府單一身分驗證入口」, 技師及各類委員即可使用台北通或行動自然人憑證方式進行登入。

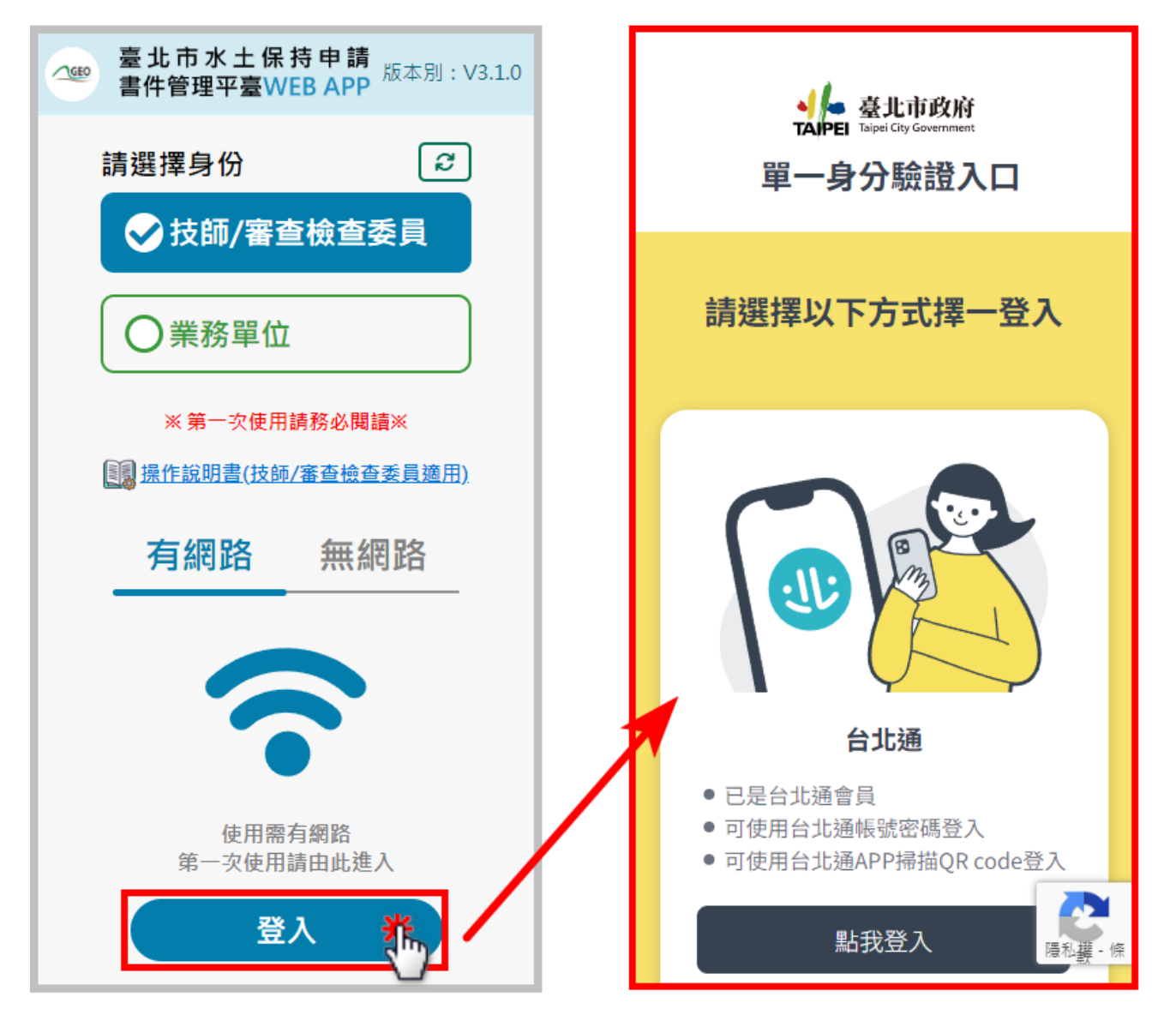

#### 圖 8:臺北市水土保持申請書件管理平臺 WEB APP 登入畫面

(4) 個人案件管理列表

成功登入後,即進入個人案件管理列表頁面中,提供使用者所負 責之各案件「颱風及豪雨設施自主檢查表」、「施工監督檢查表」或「完 工檢查表」,並分為三個類別「當日檢查」、「全部案件」、「上傳歷程」, 以便使用者進行檢查表單填登

| △ E 北市水土保持申請<br>書件管理平臺WEB APP |              |  |  |
|-------------------------------|--------------|--|--|
| 關鍵字:                          | 查詢 清除        |  |  |
| <b>當日檢查</b><br>全部案件 上傳歷程      |              |  |  |
|                               | TT9911007055 |  |  |
| 1、測試案件開工申報                    |              |  |  |
| 颱風及豪雨設施自主檢                    | 讀取前次暫存       |  |  |
| 查                             |              |  |  |
|                               | TT9911004031 |  |  |
| 2 · TEST                      |              |  |  |
| 颱風及豪雨設施自主檢                    | 讀取前次暫存       |  |  |
| 查                             | J            |  |  |
|                               | TT9911007107 |  |  |
| 3、測試案件0730-失效重核寄信03           |              |  |  |
| 」 脱風及豪雨設施自主檢                  | <br>讀取前次暫存   |  |  |
| 杳                             |              |  |  |

圖 9: 當日檢查列表

| 臺北市水土保持申請<br>書件管理平臺WEB APP |            |                         |
|----------------------------|------------|-------------------------|
| 關鍵字:                       | 查詢         | 清除                      |
| 當日檢查全部案件                   | 上傳歷程       |                         |
| 案件編號                       | 表單編號       | 時間                      |
| SWC20210603145126          | RC11209006 | 2023-<br>09-19<br>14:59 |
| SWC20210603145126          | RC11209005 | 2023-<br>09-19<br>14:59 |
| SWC20220118101940          | RC11209020 | 2023-<br>09-19<br>14:50 |
| SWC20230316095432          | RD11209017 | 2023-<br>09-19<br>14:48 |
| SWC20230316095432          | RD11209016 | 2023-<br>09-19<br>14:47 |
| SWC20230316095432          | RD11209015 | 2023-<br>09-19<br>14:46 |
|                            |            | 2023-                   |
| 圖 11;上                     | 傳歷程        | <sub>2023-</sub><br>列表  |

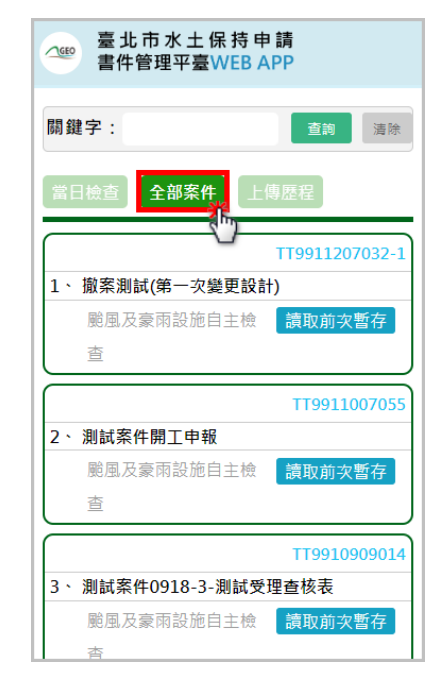

圖 10;全部案件列表

(5) 表單內容(※以下將以「施工監督檢查表單」為例說明)

表單中提供「資訊」、「項目」、「簽名」、「尺寸」及「照片」 等內容,點選上方頁籤按鈕,可進行分頁切換,以利進行相關內容填 登。

| △ ● 水土保持施工監督檢查紀錄                           | △ ◎ 水土保持施工監督檢查紀錄                       | △ ● 水土保持施工監督檢查紀錄                        |
|--------------------------------------------|----------------------------------------|-----------------------------------------|
| 資訊 項目 簽名 尺寸 照片                             | 資訊 項目 簽名 尺寸 照片                         | 資訊 項目 簽名 尺寸 照片                          |
| 使用者身份證字號                                   | 【<br>1 2 3 4 5<br>(-)水土保持施工告示牌<br>尚未施作 | ↓ ▲ 本 本 本 本 本 本 本 本 本 本 本 本 本 本 本 本 本 本 |
| TT9911101052<br>檢查日期 <b>米</b>              | 備註說明                                   | 序號 相關單位 圖片 删除                           |
| <mark>2023-09-14</mark><br>(範例:2020-01-02) | (0/100)                                |                                         |
| 檢查單位                                       | (二)開發範圍界樁                              |                                         |
| 水土保持服務團                                    | <b>`</b>                               |                                         |
| <mark>面積</mark><br>0.12 公頃                 | 備註說明<br>(0/100)                        |                                         |
| 暫存至手機                                      | 暫存至手機                                  | 暫存至手機                                   |
| 圖 12;資訊頁面                                  | 圖 13:檢查項目頁面 圖 14 簽名頁面                  |                                         |

| △ ◎ 水土保持施工監督檢查紀錄 |        |         |
|------------------|--------|---------|
| 資訊               | 項目簽名尺寸 | t<br>照片 |
|                  | 原核定    | 現場量測    |
|                  | 查無資料   |         |
|                  | 水保設施項目 |         |
|                  |        |         |
|                  |        |         |
|                  |        |         |
|                  |        |         |
|                  | 暫存至手機  |         |

圖 15:尺寸頁面

| △ ※ 水土保持施工監督檢查紀錄         |  |  |
|--------------------------|--|--|
| 資訊 項目 簽名 尺寸 照片           |  |  |
| 【現場相片一                   |  |  |
| 選擇檔案 未選擇任何檔案             |  |  |
| 照片說明文字                   |  |  |
| ┃現場相片二<br>  選擇權案 未選擇任何權案 |  |  |
| 照片說明文字                   |  |  |
| 】現場相片三<br>選擇確案 未選擇任何複案   |  |  |
| 照片說明文字                   |  |  |
| 暫存至手機                    |  |  |

圖 16:照片頁面

(6) 線上簽名操作

進入「簽名」頁籤後,選擇欲簽名的人員身分,並點選下方「簽 名」按鈕後,手機視窗將跳出簽名窗格,即可於簽名後點選「確認簽 名並加入清單」,該簽名即以縮圖方式呈現,儲存於下方表格中。

| △ ◎ 水土保持施工監督檢查紀錄 |                      |  |
|------------------|----------------------|--|
| 資訊 項             | 第1 簽名 尺寸 照片          |  |
| 二、相關單位           | 1及人員簽名               |  |
| 相關人員:            | 檢查單位及人員 🗸 🗸          |  |
| 線上簽名:            | 檢查單位及人員              |  |
|                  | 承辦監造技師               |  |
| 反말 相關            | 水土味持莪扮入<br>會同檢杏單位及人員 |  |
|                  |                      |  |
|                  |                      |  |
|                  |                      |  |
|                  |                      |  |
|                  |                      |  |
|                  |                      |  |
|                  |                      |  |
|                  |                      |  |
| 暫存至手機            |                      |  |
|                  |                      |  |

#### 圖 17: 簽名-選擇人員

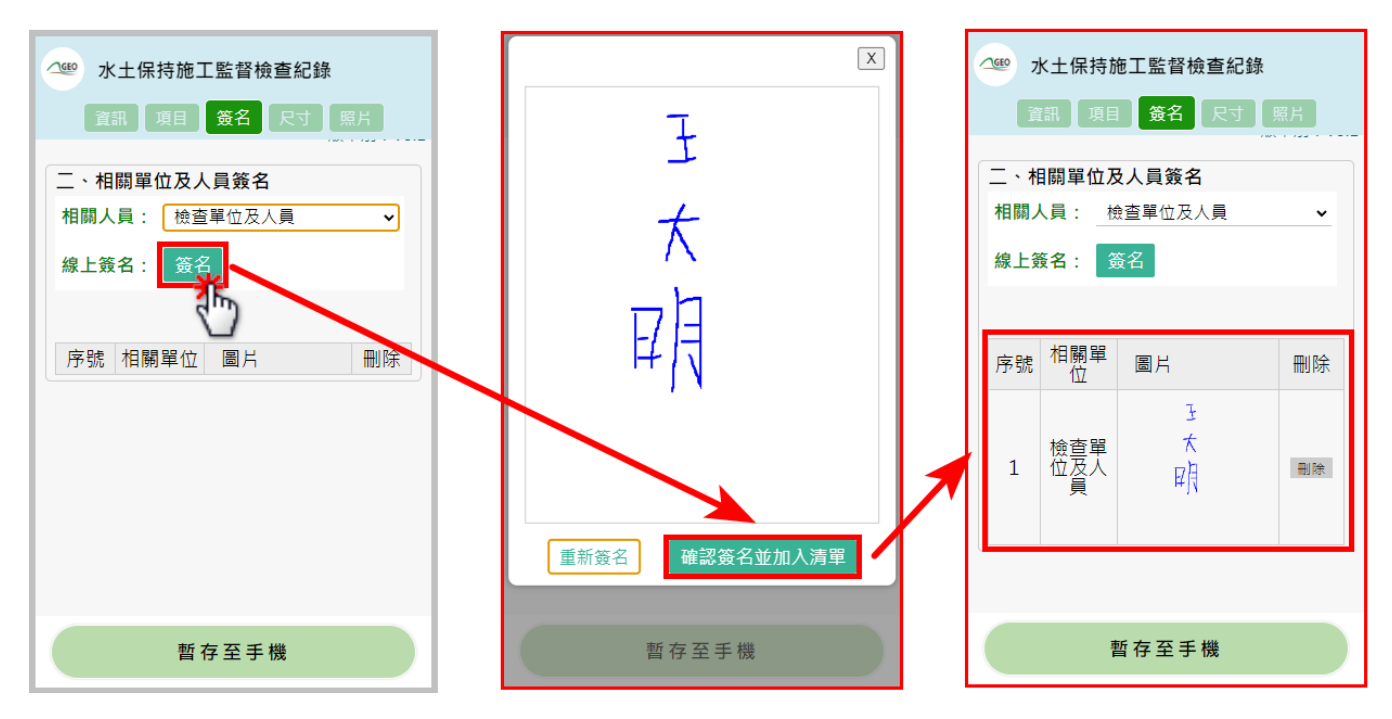

圖 18: 簽名-加入清單

若需重新進行簽名,點選「重新簽名」後,系統即會將方框中原有簽 名刪除,即可重新簽名。

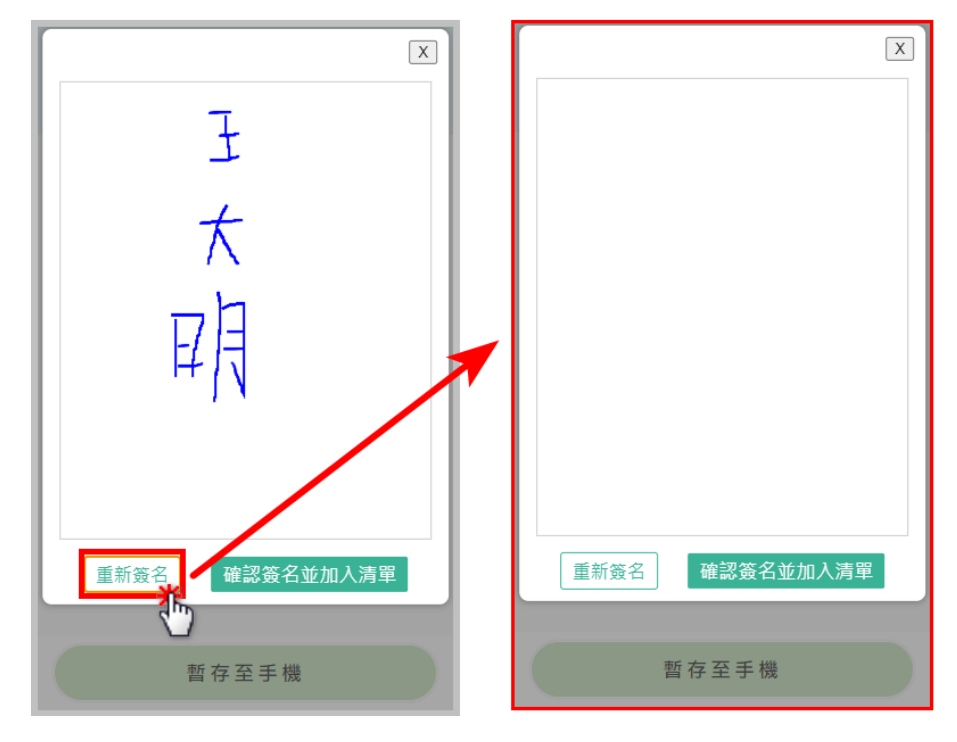

圖 19: 簽名-重新簽名

若需刪除簽名,點選「刪除」後,再次確認刪除簽名,即可刪除。

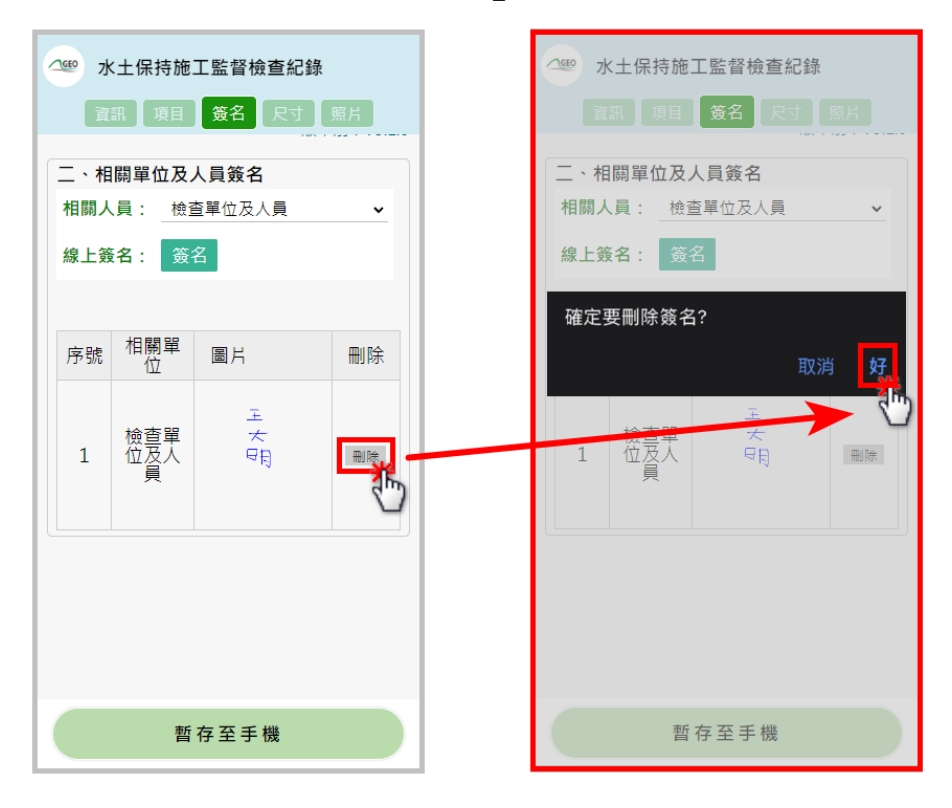

圖 20; 簽名: 刪除簽名

(7) 表單讀取及新增

點選「讀取前次暫存」按鈕後,若前次有暫存至手機,但未上傳 至平台之表單,將直接讀取前次暫存草稿。若無前次暫存草稿,則 重新建立空白表單。

| 출北市水土保持申請<br>書件管理平臺WEB APP           | △ ● 水土保持施工監督檢查紀錄 |
|--------------------------------------|------------------|
| TT9910809027                         | 資訊 項目 簽名 尺寸 照片   |
| 8、 測試案件-測試開工申報決行                     |                  |
| 一一一一一一一一一一一一一一一一一一一一一一一一一一一一一一一一一一一一 | 使用者身份證字號         |
|                                      |                  |
|                                      |                  |
| TT9911101052                         | 水保局編號            |
| 9、 測試案件-0118-測試核定沉核到專委               | TT9911101052     |
| 施工監督檢查 讀取前次暫存                        | 檢查日期 <b>*</b>    |
| 颱風及豪雨設施自主檢 讀取前次暫                     | 2023-09-14       |
| 查                                    | (範例:2020-01-02)  |
| 完工檢查讀取前次暫存                           | 檢查單位             |
|                                      | 水土保持服務團          |
| UA1510801001                         | <b>本</b> 建       |
| 10、臺北市士林區平等段三小段299-1地號(保護            | 山傾               |
| 區) 農地整坡作業簡易水土保持申報書                   | 0.12 公頃          |
| 施工監督檢查讀取前次暫存                         |                  |
| 完工檢查 讀取前次暫存                          | 暫存至手機            |

圖 21:前次草稿讀取

| ──────────────────────────────────── | △●● 颱風豪雨設施自主檢查表                       |
|--------------------------------------|---------------------------------------|
| TT9910809027                         | 資訊 項目 簽名                              |
| 8、 測試案件-測試開工申報決行                     |                                       |
| 颱風及豪兩設施自主檢 <b>讀取前次暫存</b>             | 使用者身份證字號                              |
| 直                                    |                                       |
| TT9911101052                         | 水保局編號                                 |
| 9、測試案件-0118-測試核定沉核到專委                | TT9911101052                          |
| 施工監督檢查讀取前次暫存                         | 案件名稱                                  |
| 颱風及豪雨設施自主檢 讀取前次暫                     | 測試案件-0118-測試核定沉核到專委                   |
|                                      | 檢查日期 <b>*</b>                         |
| 完工檢查 讀取前次暫存                          |                                       |
| UA1510801001                         | b<br>び災標的★                            |
| 10、臺北市士林區平等段三小段299-1地號(保護            | 彫画                                    |
| 區) 農地整坡作業簡易水土保持申報書                   | · · · · · · · · · · · · · · · · · · · |
| 施工監督檢查讀取前次暫存                         |                                       |
| 完工檢查讀取前次暫存                           | 暫存至手機                                 |

圖 22;空白表單

(8) 表單編輯及暫存

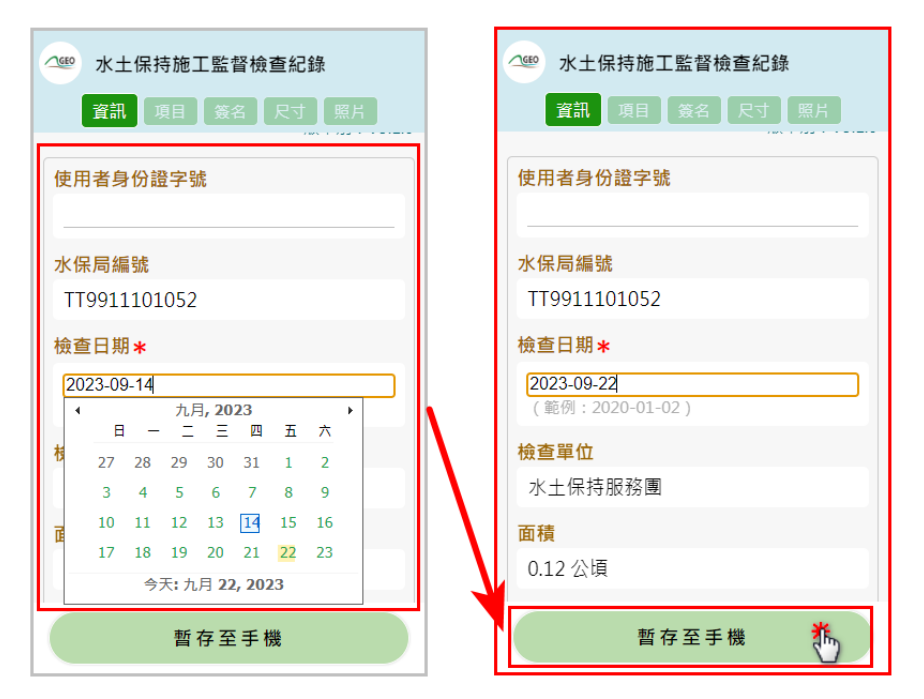

圖 23: 編輯後暫存至手機

(9) 離線狀態登入

若於進行水土保持案件檢查時,無法於有網路之環境填寫檢查表 單,可選擇無網路時使用登入後,進入無網路暫存案件管理列表。<u>若</u> 欲可於離線狀態編輯,請務必確認您的裝置中已有暫存表單。

| 臺北市水土保持申請<br>書件管理平臺WEB APP 版本別: V3.1.0 | ○ 臺北市水土保持申請<br>書件管理平臺WEB APP                    |
|----------------------------------------|-------------------------------------------------|
| 請選擇身份                                  | 已暫存未送出                                          |
| ✓ 技師/審查檢查委員                            | 施工監督檢查                                          |
| 〇業務單位                                  | 119911101052<br>1、測試案件-0118-測試核定沉核到專委<br>体工学校会本 |
| ※第一交使用請務必閱讀※                           |                                                 |
| 張作說明書(技師/審查檢查委員適用)                     |                                                 |
| 有網路 無網路                                | 1、測試追加道路挖掘許可-0819                               |
|                                        | 查<br>查                                          |
| *                                      | 完工檢查<br>目前沒有暫存資料                                |
| 已登入過並有暫存案件<br>無網路時使用                   |                                                 |
| 登入                                     |                                                 |

圖 24:離線狀態登入

(10) 離線狀態編輯及儲存

使用者可進行暫存表單編輯,點選詳情進入表單後,直接於表單內容進行離線狀態編輯。

編輯完畢後即可點選「暫存至手機」,進行該次檢查表單填登存檔, 以利下次編輯。

| 臺北市水土保持申請<br>書件管理平臺WEB APP                | △ ◎ 水土保持施工監督檢查紀錄                                         | △ ● 水土保持施工監督檢查紀錄                                                |
|-------------------------------------------|----------------------------------------------------------|-----------------------------------------------------------------|
| 已暫存未送出                                    | 資訊 項目 簽名 尺寸 照片                                           | <b>資訊</b> 項目 簽名 尺寸 照片                                           |
| 施工監督檢查                                    | 使用者身份證字號                                                 | 使用者身份證字號                                                        |
| 1、測試案件-0118-測試核定沉核到專委<br>施工監督檢查<br>讀取前次暫存 | 水保局編號<br>TT9911101052                                    | 水保局編號<br>TT9911101052                                           |
|                                           | <b>檢查日期★</b> 2023-09-14 (範例:2020-01-02)  檢查單位 水土保持服務團    | 檢查日期★<br>2023-09-21<br>(範例:2020-01-02) 檢查單位<br>水土保持服務團          |
| 完工檢查<br>目前沒有暫存資料                          | 面積<br>0.12 公頃<br>計畫名稱<br>測試案件-0118-測試核定沉核到專委<br>(水土保持計畫) | 面積<br>0.12 公頃<br><b>計畫名稱</b><br>測試案件-0118-測試核定沉核到專委<br>(水土保持計畫) |
|                                           | 暫存至手機                                                    | 暫存至手機                                                           |

圖 25:離線暫存表單編輯

(11) 上傳至系統

若欲將填登完畢之檢查表單上傳至平台,請務必確認您在有網路 的環境下操作。表單填寫完畢欲上傳至平台時,至各表單最後一個頁 籤(範例為施工監督檢查表,需至照片頁籤),往下至網頁底部點選 「上傳至平台(仍需至平台確認送出)」,系統將提醒目前共有幾筆簽 名,於確認無誤後,表單即上傳至「臺北市水土保持申請書件管理平 台」。

| ・         水土保持施工監督檢查紀録         版本別: V3.1.0           資訊         項目         簽名         尺寸         照片 | 水土保持施工監督檢查紀錄 版本別: V3.1.0     資訊 項目 簽名 尺寸 照片     照片説明文字                                                               |                                                                                      |
|----------------------------------------------------------------------------------------------------|----------------------------------------------------------------------------------------------------|--------------------------------------------------------------------------------------|
| <ul> <li>□現場相片−</li> <li>□選擇檔案</li> <li>未選擇任何檔案</li> <li>照片說明文字</li> </ul>                          | <b>┃現場相片四</b><br>運擇檔案<br>照片說明文字                                                                                      | 選擇檔案   未選擇任何檔案<br>  照片說明文字                                                           |
| 【現場相片二<br>運擇檔案 未選擇任何檔案<br>照片說明文字<br>【現場相片三<br>選擇檔案 未選擇任何檔案<br>照片說明文字                                | <ul> <li>現場相片五</li> <li>軍擇檔案 未選擇任何檔案</li> <li>照入党明文字</li> <li>引場相と六</li> <li>選擇檔案 未確擇任何檔案</li> <li>照片説明文字</li> </ul> | geo.geovector.com.tw 顯示<br>您有4筆線上簽名,確認送出後,資料會暫存在系統上。<br>取消<br>選擇檔案 未選擇任何檔案<br>照片說明文字 |
| 日現場相片四<br>週擇檔案 未選擇任何檔案<br>暫存至手機                                                                     | 上傳至平台(仍需至平台確認送出) TOP<br>暫存                                                                                           | 上傳至平台(仍需至平台確認送出) <sup>TOP</sup><br>暫存至手機                                             |

圖 26:施工監督檢查表單上傳至系統

使用者即可於登入「臺北市水土保持申請書件管理平台」後,於對應之欄位,找到暫存的表單。

於行動版上傳的施工監督檢查表單,於系統中僅為「暫存狀態」, 請務必於線上網頁確認無誤後點選「送出」,完成本次紀錄送出。

|                                                                                                    | 監造技師手機                     | 0928913441            |                  |          |                                       |               |                 |          |            |             |      |
|----------------------------------------------------------------------------------------------------|----------------------------|-----------------------|------------------|----------|---------------------------------------|---------------|-----------------|----------|------------|-------------|------|
|                                                                                                    | 監造建築師                      |                       |                  |          |                                       |               |                 |          |            |             |      |
|                                                                                                    | 營造單位                       |                       |                  |          |                                       |               |                 |          |            |             |      |
|                                                                                                    | 廠商統一編號                     |                       |                  |          |                                       |               |                 |          |            |             |      |
|                                                                                                    | 工地負責人                      |                       |                  |          |                                       |               |                 |          |            |             |      |
|                                                                                                    | 工地負責人手機                    |                       |                  |          |                                       |               |                 |          |            |             |      |
|                                                                                                    | 檢查單位                       | 水土保持服務團               |                  |          |                                       |               |                 |          |            |             |      |
|                                                                                                    |                            | 委員: 陳多維               |                  |          |                                       |               |                 |          |            |             |      |
|                                                                                                    | 檢杏委員                       | 施工檢查日期: 20            | 022-01-04 14:28~ | 2022-01- | 04 14:28                              |               |                 |          |            |             |      |
|                                                                                                    |                            |                       |                  |          |                                       |               |                 |          |            |             |      |
|                                                                                                    |                            | 完工檢查日期:               | 工檢查日期:           |          |                                       |               |                 |          | 返回         |             |      |
|                                                                                                    | 施工中抽查紀錄表                   |                       |                  |          |                                       |               |                 |          |            | 1           |      |
|                                                                                                    |                            | 施工監督表編                | 檢查日期             |          | 檢查非                                   | 順型            | 檢查公會            |          |            |             |      |
|                                                                                                    | 施工中監督檢查紀錄                  | 300<br>RC11209002     | 2023-09-0        | 7        | 施工監1                                  | 28拾杏          | 水+保持眠到          | : 99     | 2¥ (#      |             | 700  |
|                                                                                                    |                            | RC11209001            | 1900-01-0        | 1        | 施工監1                                  | - ※ 二<br>     | 水十保持服務          | 5 EE     | # <b>1</b> |             | TOP  |
|                                                                                                    | 殿屋高西扒饰白土岭本丰                |                       |                  |          |                                       |               |                 |          |            |             |      |
|                                                                                                    | 88周家附改肥日土做巨衣               |                       |                  |          |                                       |               |                 |          |            |             |      |
|                                                                                                    | 取加酮型和用<br>医注码结束            | ▶ 設施調整報酬              |                  |          |                                       |               |                 |          |            |             |      |
|                                                                                                    | 血担乱绑衣<br>                  | 灾拍影使奋暴                |                  |          |                                       |               |                 |          |            |             |      |
|                                                                                                    | 工 1 形 隊 長 畳<br>核 備 国 給 樂 更 | TUREE                 |                  |          |                                       |               |                 |          |            |             |      |
|                                                                                                    | 停丁由請                       | 日 停工由時                |                  |          |                                       |               |                 |          |            |             |      |
|                                                                                                    | 停工日期                       |                       |                  |          |                                       |               |                 |          |            |             |      |
|                                                                                                    |                            |                       |                  |          |                                       |               |                 |          |            |             |      |
|                                                                                                    | L                          |                       | ,<br>            |          |                                       |               | L               |          |            |             |      |
|                                                                                                    |                            |                       |                  | 檢查       | 現場照片                                  |               |                 |          |            |             |      |
|                                                                                                    |                            |                       |                  |          | 附件                                    |               |                 |          |            |             |      |
| 附件檔案上傳: 畫貫編素 未選擇任何編素 上傳編素 ×                                                                                                    |                            |                       |                  |          |                                       |               |                 |          |            |             |      |
|                                                                                                    |                            |                       | 檔案大小請小           | 於 50 Mb  | ·請上傳 pdf, odt                         | , word 格式     |                 |          |            |             |      |
| ▶水十保持書                                                                                                    | 計書施丁監督檢                    | 杳紀錄                   |                  |          |                                       |               |                 |          |            | <b>直核</b> 空 | 田埠島洵 |
|                                                                                                    |                            |                       |                  | 水保設      | 施項目                                   |               |                 |          |            | IN IX AL    | 元物重用 |
| 技師報備                                                                                                    | <b>业</b> +保持恐怖新            | 設施名稱                  | 設施刑式             |          | ····································· | 给核佰日          | Ptt             | 尺寸差異     | 检查日期       | 脸杏结甲        | 早不高終 |
| 施工完成                                                                                                    | 小工际讨议肥效                    | <sup>79</sup> (位置或編號) | nX //世 ⊆2 JA     | je),     | 里百分比                                  |               |                 | 百分比      | 做自口別       | 饭旦轴未        | 正白用変 |
| 未完成                                                                                                    | 滯洪沉砂設施                     | T1                    | 鋼筋混凝土-自動         | 1 1 1    | 座                                     | 池暄(長^見^<br>高) | 40 × 60 × 100 m | ı        |            |             |      |
|                                                                                                    |                            |                       |                  |          | 〕<br>南 100 %                          | 池軆 (長*寛* _    |                 | 100.0/   |            |             |      |
|                                                                                                    |                            |                       |                  | 0        | 」座 -100 %                             | 高)            |                 | 1 -100 % |            |             |      |
|                                                                                                    |                            |                       |                  |          |                                       |               |                 |          |            |             |      |
|                                                                                                    |                            |                       | 確認送              | 出,計算9    | 與智存 返回瀏覽                              | 案件            |                 |          |            |             |      |
| ۳.                                                                                                    |                            |                       |                  |          |                                       |               |                 |          |            |             |      |
|                                                                                                    |                            |                       |                  |          |                                       |               |                 |          |            |             |      |
|                                                                                                    |                            |                       |                  |          |                                       |               |                 |          |            |             |      |
| 臺北市政府工務局大地工程處                                                                                                    |                            |                       |                  |          |                                       |               |                 |          |            |             |      |
| 110 臺北市信義區松徳路300號3 樓 服務専線(02)27591109 臺北市民當家熱線1999                                                                                                |                            |                       |                  |          |                                       |               |                 |          |            |             |      |
| 建確使行用に11(3)以上, Chrome%用Ferox版本瀏算器 資料更新:2023.9.22 米助入數:41436<br>客服電話:02-27929328 陳小姐 信箱:tcqe7@geovector.com.tw 本系統由多維空間資訊有限公司開發維護 TEL:(02)27929328 |                            |                       |                  |          |                                       |               |                 |          |            |             |      |
| X為維護系統服務品質,本平台訂於每周三麦晨AM 4:00-6:30 進行系統維護更新,更新期間偶有顯斷情形,敬請使用者避開該時段使用。謝謝!                                                                            |                            |                       |                  |          |                                       |               |                 |          |            |             |      |
|                                                                                                    |                            |                       |                  |          |                                       |               |                 |          |            |             |      |

圖 27:於臺北市書件管理平台編輯案件後確認送出